# Инструкция по созданию Достижения физ. лица –

# <u>Статьи</u>

## Инструкция по установке 1C: <u>https://cloud.rmapo.ru/s/MnR2p9syEgzDBeR</u>

1.Для введения Статьи Пользователю необходимо выбрать блок "Наука", после чего нажать кнопку "Достижение физических лиц".

| <b>@</b> 060 | уждения Заявка НГ | M                                               |                                                |                                         |       |
|--------------|-------------------|-------------------------------------------------|------------------------------------------------|-----------------------------------------|-------|
|              | *                 |                                                 |                                                |                                         | × 201 |
| E            | Справочники       | Достижения физических лиц<br>Заявка НПМ         | Участники<br>Виды заявок НПМ                   | Отчеты<br>Детализация данных            |       |
|              | Учебные планы     | Виды достижений физических лиц                  | Вопросы НПМ<br>Участники достижений            | Утверждение тем НИР                     |       |
|              | Расписание        | Виды мероприятий<br>Издательства<br>Мероприятия | См. также<br>Статусы достижений физических лиц | Сервис<br>Отчет по кафедре / факультету |       |
| *            | Приемная кампания | Периодические издания                           | Статусы периодических изданий                  |                                         |       |
| ×            | Нагрузка          |                                                 |                                                |                                         |       |
| 6            | Обучающиеся       |                                                 |                                                |                                         |       |
|              | Взаиморасчеты     |                                                 |                                                |                                         |       |
| 畾            | Общежитие         |                                                 |                                                |                                         |       |
| 2            | Сотрудники        |                                                 |                                                |                                         |       |
| н            | Наука             |                                                 |                                                |                                         |       |

2. В появившемся окне необходимо нажать кнопку "Создать", для создания новой Статьи, либо открыть (в два клика) уже ранее созданную Статью для редактирования.

| 🗲 🔸 ☆ Достижения физических                   | лиц                               |
|-----------------------------------------------|-----------------------------------|
| Создать В Найти Отменить поиск<br>Отбирать по |                                   |
| Вид достижения ↓                              | Наименование                      |
| = Статьи                                      | Статья , Гарипов Ренат Русланович |

#### 3. В новом окне необходимо заполнить следующие поля.

### 3.1.Вид достижения – выберите необходимый вид достижения

| ☆ Статья Оценка ассоциации полиморфизмов гена СҮР2С8 с эффект 🔗 🕴 😐 🗙                                                                                                    | 🕁 Ста    |
|----------------------------------------------------------------------------------------------------|----------|
| Основное Присоединенные файлы Ссылки на принятые файлы Статусы достижений физических лиц                                                                                                    | Основн   |
| Записать и закрыть Записать Еще •                                                                                                    | Записа   |
| Вид достижения: Статьи Дата: 🗎                                                                                                    | Вид дост |
| Организация: Введите строку для поиска                                                                                                    | Организа |
| Статус: Нажмите Показать все для выбора на) т                                                                                                    | Статус:  |
| Тажмите т <u>создать)</u> для доодитения<br>Характеристики                                                                                                    | Характе  |
| Наименование с Показать все + 2С8 с эффективность                                                                                                    | Наимен   |
| Выходные данные:<br>Оценка ассоциации полиморфизмов гена СҮР2С8 с<br>эффективностью и безопасностью кеторолака у пациентов с<br>поспеоперационным болевым синдромом / А. А. Мурадян, Д.<br>А. Сичер П. А. Болегорскиом (и. р. и.) // Теоролический, экичер | Выходн   |
|                                                                                                    | BAK      |
|                                                                                                    | Sco      |
|                                                                                                    | Журнал   |
|                                                                                                    | Год:     |
|                                                                                                    | DOI      |

| ☆ Статья Оц<br>Основное Присс     | енка ассоциации<br>рединенные файлы Со | полиморфизмов гена СҮР2С          | С8 с эффект &? ∶ □ ><br>жений физических лиц |
|-----------------------------------|----------------------------------------|-----------------------------------|----------------------------------------------|
| Записать и закр                   | Записать                               |                                   | Еще -                                        |
| Вид достижения: 🖸                 | гатьи                                  | ى -                               | Дата: 🛱                                      |
| Организация: Ф                    | ГБОУ ДПО РМАНПО М                      | инздрава России 🔹 🗗               |                                              |
| Статус: У                         |                                        |                                   | 2 : T X                                      |
| Характеристики<br>Наименование ст | Выбрать Созда                          | ать 🔊 Найти Отменить пои          | ск Еще -                                     |
| Выходные даннь                    | Код                                    | Наименование                      | ↓ Указывать список уча                       |
|                                   | - 00000006                             | Заявки на гранты                  | ✓                                            |
|                                   | - 000000027                            | Научная и учебная литература      | ✓                                            |
| BAK                               | - 000000001                            | Научно-исследовательские работы   | ✓                                            |
| Scopus/Web                        | - 000000011                            | Патенты                           | ✓                                            |
| Журнал:                           | - 00000018                             | Премии, награды, поощрения        | ✓                                            |
| Feet                              | 000000021                              | Статьи                            | ✓                                            |
| год.                              | - 000000005                            | Тезисы                            | ✓                                            |
| DOI:                              | - 000000022                            | Участие в диссертационных советах | ✓                                            |

#### 3.2. Организация – стоит у пользователя по умолчанию

| Организация: ФГБОУ ДПО РМАНПО Минздрава России | • | Ŀ |
|------------------------------------------------|---|---|
|------------------------------------------------|---|---|

4. Блок«Характеристика» (все поля обязательны, они подсвечиваются красным):

|  | Характеристики | Участники | Прочее |  |
|--|----------------|-----------|--------|--|
|--|----------------|-----------|--------|--|

4.1. Наименование статьи- необходимо ввести название Статьи

| Наименование статьи: |  |
|----------------------|--|
|                      |  |

**4.2. Выходные данные** – в этом поле укажите основную информацию по достижению. Обязательно укажите авторов достижения, наименование и т.д.

Пример выходных данных: Роль белков теплового шока при системных сосудистых катастрофах и острых сосудистых заболеваниях органа зрения / Л. К. Мошетова, С. А. Ушарова, С. В. Симонова [и др.] // Офтальмология. – 2022. – Т. 19, № 1. – С. 53-57.

## ВАЖНО! Поле «Выходные данные» является обязательным!

| Выходные данные: |  |
|------------------|--|
|                  |  |
|                  |  |

4.3. ВАК и Scopus/Web of Science –выберите один или два варианта

| BAK                   |  |
|-----------------------|--|
| Scopus/Web of Science |  |

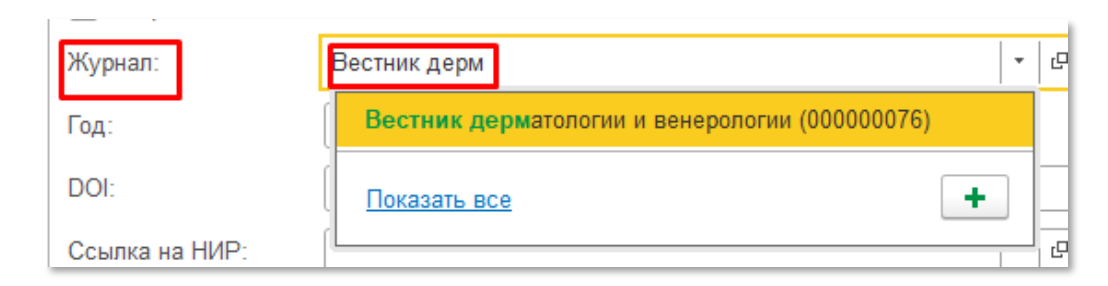

4.4. Журнал – начните вбивать название журнала. Система предложит выбор из списка.

#### 4.5. Год – заполните год издания

| Год: | 0 |
|------|---|
| -    |   |

4.6. DOI – введите цифровой идентификатор объекта

| DOI: |  |
|------|--|
|      |  |

**4.7.** Ссылка на НИР- начните вбивать название НИР, которую Вы предварительно ввели в систему в разделе "НИР". Система предложит выбор из списка.

| Сс                                                                             | ылка на НИР: | НИР: влиян | <b>▼</b> ₽ |    |
|--------------------------------------------------------------------------------|--------------|------------|------------|----|
| Сг НИР: Влияние перинатальной патологии, нарушений пищевого программирования и |              |            |            | кц |

### ИЛИ сначала нужно нажать на стрелочку

| Ссылка на НИР: | • | e |   |
|----------------|---|---|---|
|                |   |   | 1 |

## Далее нажать на «Показать все»

| Ссылка на НИ | P:                                                                            | -         | Ŀ      |
|--------------|-------------------------------------------------------------------------------|-----------|--------|
| Ученая степе | НИР: Влияние перинатальной патологии, нарушений пищевого программирования и и | інфекцион | ных фа |
| Научный рукс | Показать все                                                                  |           |        |

В новом окне (левой кнопкой мыши) нужно выбрать необходимое значение и нажать на кнопку «Выбрать»

| ☆ Достижения ф                      | изических лиц                               |            | 0             | o ×         |
|-------------------------------------|---------------------------------------------|------------|---------------|-------------|
| Выбрать Создать                     | Найти Отменить поиск                        |            |               | Еще 🕶       |
| Вид достижения                      | Наименование ↓                              | Дата       | Организация   | Подраз      |
| Научно-исследов                     | НИР: , Ежова Жанна Владимировна             | 02.12.2022 | ПИУВ - филиал | Кафедр      |
| <ul> <li>Научно-исследов</li> </ul> | НИР: Болезни системы кровообращения и ком   | 07.12.2022 | ИГМАПО - фил  | Кафедр      |
| <ul> <li>Научно-исследов</li> </ul> | НИР: Влияние перинатальной патологии, нару  | 04.04.2023 | НГИУВ - филиа | Кафедр      |
| <ul> <li>Научно-исследов</li> </ul> | НИР: Внескелетные проявления спондилоарт    | 01.11.2022 | ФГБОУ ДПО Р   | Кафедр      |
| <ul> <li>Научно-исследов</li> </ul> | НИР: Железодефицитные состояния у женщин    | 04.04.2023 | НГИУВ - филиа | Кафедр      |
| <ul> <li>Научно-исследов</li> </ul> | НИР: Изучение влияния факторов среды обита  | 19.04.2023 | НГИУВ - филиа | Кафедр      |
| <ul> <li>Научно-исследов</li> </ul> | НИР: Инновационные методы лечения ран, ож   | 28.06.2023 | ФГБОУ ДПО Р   | Кафедр      |
| <ul> <li>Научно-исследов</li> </ul> | НИР: Клинико-иммунологические оссобенност   | 19.06.2023 | ПИУВ - филиал | Кафедр      |
| 😴 Научно-исследов                   | НИР: Клинико-фармакологические подходы к    |            | ФГБОУ ДПО Р   | Кафедр      |
| 😴 Научно-исследов                   | НИР: Комплексное лечение больных с различ   | 27.07.2023 | ФГБОУ ДПО Р   | Кафедр      |
| <ul> <li>Научно-исследов</li> </ul> | НИР: Лучевая диагностика в онкологии, Тюрин | 13.03.2023 | ФГБОУ ДПО Р   | Кафедр      |
| <ul> <li>Научно-исследов</li> </ul> | НИР: Медико-генетические и иммунологическ   | 18.04.2023 | НГИУВ - филиа | Кафедр      |
| <ul> <li>Научно-исследов</li> </ul> | НИР: Минеральная плотность костной ткани пр | 01.01.2021 | ПИУВ - филиал | Кафедр      |
| <ul> <li>Научно-исследов</li> </ul> | НИР: Название, Осетрова Ольга Вениаминовна  | 07.11.2022 | ФГБОУ ДПО Р   | Кафедр      |
| 😴 Научно-исследов                   | НИР: Наука , Сиребриникова Юлия Сергеевна   | 09.08.2023 | ФГБОУ ДПО Р   | Отдел       |
| Наушир-исспелов                     | НИР. Нарыа формословатинализа билмориар     | _          |               | Kameni<br>T |

**4.8.** Специальность ВАК – начните вбивать специальность ВАК. Система предложит выбор из списка.

| Специальность ВАК: | био |                                 | -     |
|--------------------|-----|---------------------------------|-------|
|                    | 1.5 | 5.11.Микробиология (00000065)   |       |
|                    | 1.5 | .4 Б <b>и</b> охимия (00000063) | кдено |

5. Блок «Участники» - в этот блок вносятся все участники достижения

| Характеристики | Участники | Прочее |               |
|----------------|-----------|--------|---------------|
| Добавить       | + +       | 8      | Еще 🕶         |
| Участник       |           |        | Подразделения |
|                |           |        |               |

При нажатии на кнопку «Добавить» появится строка для внесения ФИО Участника достижения. *Начните вбивать ФИО сотрудника нашей Академии или филиала*. Система предложит выбор из списка. **ВАЖНО!** Во вкладке «Участники» указываются только наши сотрудники, авторы сторонних организаций должны быть перечислены на вкладке «Характеристики» в поле «Выходные данные». Столбец «Подразделение» заполняется автоматически по выбранному Участнику.

| Участник                          |        | Подразделения |  |
|-----------------------------------|--------|---------------|--|
| Зайцева Татьяна Н                 | × @    |               |  |
| Зайцева Татьяна Николаевна (00000 | 05183) |               |  |
| Показать все                      | +      |               |  |

В список добавится участник и закрепленные за ним кафедры

| Характеристики Участники | Прочее |                                          |
|--------------------------|--------|------------------------------------------|
| Добавить 🔒 💺             | 8      | Еще 👻                                    |
| Участник                 |        | Подразделения                            |
| Сычев Игорь Николаевич   |        | Кафедра клинической фармакологии и терап |
|                          |        |                                          |

6. Блок «Прочее»

| - L            |           |        |  |
|----------------|-----------|--------|--|
| Характеристики | Участники | Прочее |  |
|                |           |        |  |

Поле «Наименование» создается автоматически при *записи* достижения. В наименование прописываются *Выходные данные достижения* и *Год* публикации.

Код: 000000623

В поле «Аннотация» внесите краткое содержание Статьи.

| Аннотация: |  |  |  |
|------------|--|--|--|
|            |  |  |  |
|            |  |  |  |
|            |  |  |  |
|            |  |  |  |
|            |  |  |  |
|            |  |  |  |
|            |  |  |  |

При необходимости, можно указать свой комментарий в соответствующем поле.

| Комментарий: |  |   |
|--------------|--|---|
|              |  | æ |

В графе ответственный автоматически указывается пользователь, создавший данное достижение.

| Ответственный: | Ростецкая Анастасия Руслановна | * | Ŀ | l |
|----------------|--------------------------------|---|---|---|
|                |                                | - |   | ď |

# 7. Прикрепление файла к Достижению

Для того чтобы прикрепить файл-скан статьи/выпуска журнала необходимо перейти в раздел «Присоединенные файлы».

| Основное                    | Присоединенные файлы |  | Ссылки на принятые файлы | Статусы достижений физических лиц |  |
|-----------------------------|----------------------|--|--------------------------|-----------------------------------|--|
| Записать и закрыть Записать |                      |  |                          |                                   |  |

Нажав на кнопку «Добавить» выберите строку «Файл с диска».

| Основное Присоединенные                                               | е файлы Ссылки на принятые файлы Статусы дос | стижений физических лиц |  |  |  |  |  |
|-----------------------------------------------------------------------|----------------------------------------------|-------------------------|--|--|--|--|--|
| Присоединенные файлы                                                  |                                              |                         |  |  |  |  |  |
| 💽 Добавить 🗸 Просмотреть Редактировать Закончить Печать - 🔤 Отправить |                                              |                         |  |  |  |  |  |
| Файл с диска                                                          | Дата изменения                               | Отредактировал          |  |  |  |  |  |
| По шаблону                                                            |                                              |                         |  |  |  |  |  |
| L                                                                     |                                              |                         |  |  |  |  |  |
|                                                                       |                                              |                         |  |  |  |  |  |

Выберите папку, в котором расположен файл→выберите необходимый файл → нажмите на кнопку «Открыть».

| →    •  ↑    •    •    •    •    •    •    •    •    •    •    •    •    •    •    •    •    •    •    •    •    •    •    •    •    •    •    •    •    •    •    •    •    •    •    •    •    •    •    •    •    •    •    •    •    •    •    •    •    •    •    •    •    •    •    •    •    •    •    •    •    •    •    •    •    •    •    •    •    •    •    •    •    •    •    •    •    •    •    •    •    •    •    •    •    •    •    •    •    •    •    •    •    •    •    •    •    •    •    •    •    •    •    •    •    •    •    •    •    •    •    •    •    •    •    •    •    •    •    •    •    •    •    •    •    •    •    •    •    •    •    •    •    •    •    •    •    •    •    •    •    •    •    •    •    •    •    •    •    •    •    •    •    •    •    •    •    •    •    •    •    •    •    •    •    •    •    •    • <p< th=""><th>мпьютер &gt; Загрузки</th><th>О Поиск в: Загрузки     О     О</th></p<> | мпьютер > Загрузки                                                                                       | О Поиск в: Загрузки     О     О |
|----------------------------------------------------------------------------------------------------|----------------------------------------------------------------------------------------------------|----------------------------------------------------------------------------------------------------|
| юрядочить 👻 Новая па                                                                                                    | пка                                                                                                    | <b>■</b> ▼ <b>□ ?</b>                                                                                                    |
| <ul> <li>Быстрый доступ</li> <li>Рабочий стол</li> <li>Загрузки</li> <li>Документы</li> <li>Изображения</li> <li>Ростецкая</li> <li>Замечая</li> <li>Наука</li> <li>Наука</li> <li>Telegram Desktop</li> </ul>                                                                                                    | <ul> <li>Ceroдня (2)</li> <li>Карлы</li> <li>Telegram Desktop</li> <li>На процидой неделе (б)</li> </ul> |                                                                                                    |
| Имя файл                                                                                                    | a: 7651944                                                                                               | ∨<br>Все файлы (*.*) ∨                                                                                                    |
|                                                                                                    |                                                                                                    |                                                                                                    |

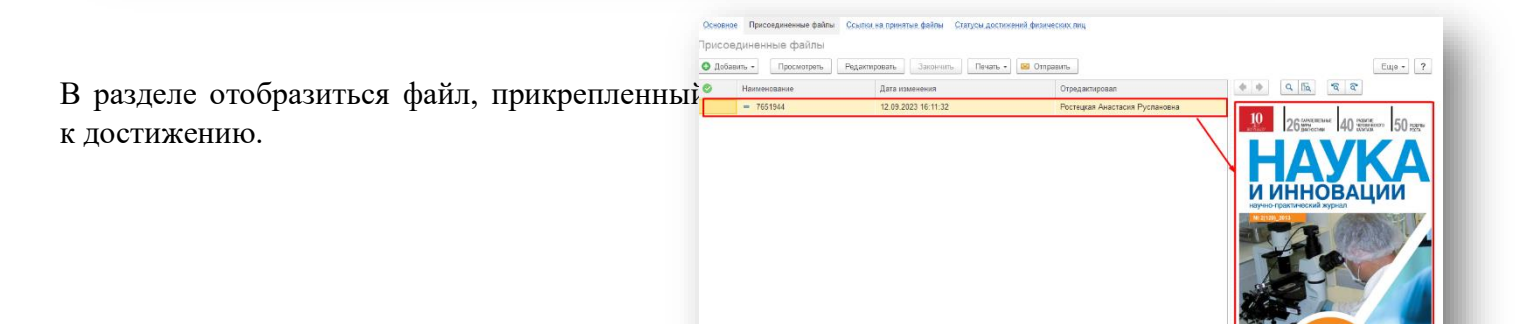

### 8. Поле «Статус» - система автоматически

проставляет статус «На согласовании» (при необходимости статус можно поменять)

| Статус:         |                 | • |
|-----------------|-----------------|---|
| Характеристики  | На согласовании | 1 |
| Название НИР:   | На доработке    |   |
|                 | Утверждено      |   |
| Бид ПИР по исто | Отклонено       |   |
| Источник финанс | ирования.       |   |

9. После заполнения Статьи нажмите «Записать и закрыть» (достижение запишется в систему, окно ввода закроется) или «Записать» (статья запишется, окно ввода не закроется)

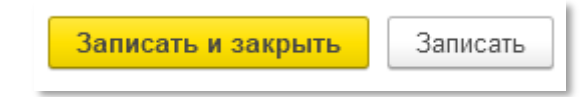